## Elección en persona o en la Academia Virtual Plan de Reapertura de Escuelas

Inicie sesión en Skyward Family Access

Se ha añadido un nuevo formulario en línea para registrar su elección para el aprendizaje en persona o virtual para su/s estudiante/s.

Haga clic en el formulario Rellenar formulario en línea donde indica el nombre del *estudiante* para opción En persona/Virtual

| Home                |                                                                                                    |
|---------------------|----------------------------------------------------------------------------------------------------|
| Data Clean-Up       | An Online Form is now available to fill out                                                                                                    |
| Online Forms        | Student single sign-on username and password can be viewed here.<br>Fill out Online Form for                                                                                          |
| Gradebook           | Please fill out this online form to indicate if your student will attend school in person or<br>virtually at home in the WT Virtual Academy when the Washington Township Represing of |
| Attendance          | Schools Plan for In-Person Learning is implemented                                                                                                    |
| Student Info        |                                                                                                    |
| Busing              |                                                                                                    |
| Schedule            |                                                                                                    |
| Academic<br>History |                                                                                                    |
| Portfolio           |                                                                                                    |
| Skylert             |                                                                                                    |
| Login History       |                                                                                                    |

O bien, haga clic en el Formularios en línea de la izquierda (Online Forms) y haga clic en Rellenar formulario junto a En persona u Opción virtual

| Home                |                                                                                                    |                                                                                                    |
|---------------------|----------------------------------------------------------------------------------------------------|----------------------------------------------------------------------------------------------------|
| Thomas .            | An Online Form is now available to fill out                                                                                                    | •                                                                                                    |
| Data Clean-Up       | Chudant sizels size as usagement and second and be                                                                                                    | ∽viewed here                                                                                              |
| Online Forms        | Allisonville Elementary                                                                                                    | newed here.                                                                                               |
| Gradebook           | 1                                                                                                    | vill attend school in person or<br>ashington Township Reopening of                                        |
| Attendance          | Student Username and Password Open Fill Out Form                                                                                                    |                                                                                                    |
| Student Info        | This form is for informational purposes only to provide your<br>student's single sign-on username and password. The form<br>does not need to be filled out and the step does not need to |                                                                                                    |
| Busing              | be completed.                                                                                                    | 9                                                                                                    |
| Schedule            | In Person or Virtual Option Open Fill Out Form<br>Please fill out this online form to indicate if your student will                                                                      | Thu Jul 9, 2020 1:32pm                                                                                    |
| Academic<br>History | Academy when the Washington Township Reopening of<br>Schools Plan for In-Person Learning is implemented                                                                                  | son or virtual learning for each of<br>you are unable to complete the<br>-205-3332 ext. 77480 to complete |
| Portfolio           | accordingly for the start of the school year.                                                                                                    | If you have already completed the                                                                         |
| Skylert             | SKYWARD re-enrollment process, please d                                                                                                    | lisregard this message.                                                                                   |
| Login History       | 5                                                                                                    |                                                                                                    |

## Haga clic en 1-En persona u Opción virtual o en el botón Siguiente.

| 11                  | In Person or Virtual Option                                                                                                    |                                            |  |  |
|---------------------|----------------------------------------------------------------------------------------------------|--------------------------------------------|--|--|
| Home                | (Allisonville Elementary)                                                                                                    |                                            |  |  |
| Data Clean-Up       | District Message                                                                                                    | District Message                           |  |  |
| Online Forms        | Please fill out this online form to indicate if your student will attend school in person or virtually at home in the WT<br>Virtual Academy when the Washington Township Reopening of Schools Plan for In-Person Learning is<br>implemented. | 1. In Person or Virtual Option             |  |  |
| Gradebook           |                                                                                                    | 2. Complete In Person or Virtual<br>Option |  |  |
| Attendance          |                                                                                                    | Next                                       |  |  |
| Student Info        |                                                                                                    | Close and Finish Later                     |  |  |
| Busing              |                                                                                                    |                                            |  |  |
| Schedule            |                                                                                                    |                                            |  |  |
| Academic<br>History |                                                                                                    |                                            |  |  |
| Portfolio           |                                                                                                    |                                            |  |  |
| Skylert             |                                                                                                    |                                            |  |  |
| Login History       |                                                                                                    |                                            |  |  |

Utilice los menús desplegables para elegir la opción En persona o Academia virtual y Sí o No si se requiere transporte en autobús. Haga clic en Completar el paso 1 y vaya al botón Paso 2 en la parte inferior.

| Home                | In Person or Virtual Option                                                                                                    |                                            |
|---------------------|----------------------------------------------------------------------------------------------------|--------------------------------------------|
| Home                | (Allisonville Elementary)                                                                                                    |                                            |
| Data Clean-Up       | Step 1. In Person or Virtual Option (Required)                                                                                                    | District Message                           |
| Online Forms        | time Forms Please fill out this online form to indicate if your student will attend school in person or virtually at home in the WT<br>Virtual Academy when the Washington Townshin Reopening of Schools Plan for In-Person Learning is |                                            |
| Gradebook           | implemented. If choosing the in person option, please indicate if your student will require MSDWT bus<br>transportation services.                                                                                                    | 2. Complete In Person or Virtual<br>Option |
| Attendance          | Print View Full Screen                                                                                                    | Dravious Stan                              |
| Student Info        | In preparation for Gradual Reopening of Schools for In-Person Learning please indicate if your student<br>will attend school in-person or continue the virtual learning process at home in the WT Virtual Academy.                      | Close and Finish Later                     |
| Busing              | If you choose the in-person option, please indicate if your student will be using                                                                                                    |                                            |
| Schedule            | MSDW1 bus transportation services.                                                                                                    |                                            |
| Academic<br>History | Allisonville Elementary                                                                                                    |                                            |
| Portfolio           | Please choose In-Person or Virtual option for student                                                                                                    |                                            |
| Skylert             | ·                                                                                                    |                                            |
| Login History       | Student will require MSDWT bus transportation                                                                                                    |                                            |
|                     |                                                                                                    |                                            |
|                     |                                                                                                    |                                            |
|                     |                                                                                                    |                                            |
|                     |                                                                                                    |                                            |
|                     |                                                                                                    |                                            |
|                     |                                                                                                    |                                            |
|                     | Complete Step 1 and move to Step 2                                                                                                    |                                            |
|                     |                                                                                                    |                                            |

Haga clic en el botón Enviar en persona u Opción virtual para completar el proceso.

|                     | In Person or Virtual Option                                                                                                    |                                                |  |
|---------------------|----------------------------------------------------------------------------------------------------|------------------------------------------------|--|
| Home                | (Allisonville Elementary)                                                                                                    | Print                                          |  |
| Data Clean-Up       | Step 2. Complete In Person or Virtual Option (Required)                                                                                                    | District Message                               |  |
| Online Forms        | By completing In Person or Virtual Option, you are confirming that the Steps below have been finished.<br>Are you sure you want to complete In Person or Virtual Option for Victoria? | 1. In Person or Virtual Option                 |  |
| Gradebook           | Review In Person or Virtual Option Steps                                                                                                    | 2. Complete In Person or Virtual               |  |
| Attendance          | Step 1) In Person or Virtual Option Completed 08/21/2020 11:08am                                                                                                    | Option                                         |  |
| Student Info        | Guardian Name Guardian Address:                                                                                                    | Previous Step Next Step Close and Finish Later |  |
| Busing              |                                                                                                    |                                                |  |
| Schedule            | Submit In Person or Virtual<br>Option                                                                                                    |                                                |  |
| Academic<br>History |                                                                                                    |                                                |  |
| Portfolio           |                                                                                                    |                                                |  |
| Skylert             |                                                                                                    |                                                |  |
| ogin History        |                                                                                                    |                                                |  |